## TRANSFORMER UN DEVIS EN COMMANDE

#### Date de mise à jour : 23 septembre 2019

| é                                       |                                                                                                    |                                                                                                    |                                                                                                    |                                                                                                    |                                                                                                    |                                                                                                    |                                                                                                    |                                                                                                    | Gestion des do                                                                                                    | ssiers clients                                                                                            |                                                                                   |                                                                                                    |                                                                                  |                                                                                                    |                                                                                                    |                                                          |                                                                                                    | ×                              |
|-----------------------------------------|----------------------------------------------------------------------------------------------------|----------------------------------------------------------------------------------------------------|----------------------------------------------------------------------------------------------------|----------------------------------------------------------------------------------------------------|----------------------------------------------------------------------------------------------------|----------------------------------------------------------------------------------------------------|----------------------------------------------------------------------------------------------------|----------------------------------------------------------------------------------------------------|----------------------------------------------------------------------------------------------------|----------------------------------------------------------------------------------------------------|-----------------------------------------------------------------------------------|----------------------------------------------------------------------------------------------------|----------------------------------------------------------------------------------|----------------------------------------------------------------------------------------------------|----------------------------------------------------------------------------------------------------|----------------------------------------------------------|----------------------------------------------------------------------------------------------------|--------------------------------|
| 1                                       | 2                                                                                                    | Dossier                                                                                                    | s des clients                                                                                                    | Infor                                                                                                    | rmations                                                                                                    |                                                                                                    |                                                                                                    |                                                                                                    |                                                                                                    |                                                                                                    |                                                                                   |                                                                                                    |                                                                                  |                                                                                                    |                                                                                                    |                                                          |                                                                                                    |                                |
| Re<br>U<br>Ri                           | echercher<br>un dient<br>echercher                                                                                                    | r Divers<br>er des rs                                                                                                    | Rechercher<br>dans la liste                                                                                                    | Nouveau I<br>devis                                                                                        | Imprimer Convertir<br>en comm<br>Gérer le doss                                                                                    | devis Fermer Dive<br>ande                                                                                                    | rs Réactualiser<br>le dossier                                                                                                    | r Affiche<br>dossiers                                                                                                    | er toutes les<br>sur un article<br>Di                                                                                                    | Documentativers                                                                                           | tion Fermer                                                                       | 5                                                                                                    |                                                                                  |                                                                                                    |                                                                                                    |                                                          |                                                                                                    | ^                              |
| Lis                                     | ste des do                                                                                                    | lossiers et de                                                                                                    | ossier sélectionn                                                                                                    | é Détail du                                                                                               | u dossier 27843 [                                                                                                    | étail article Image e                                                                                                    | et résumé Grap                                                                                                    | phique des v                                                                                                    | entes LIVRA                                                                                                    | LOG                                                                                                    |                                                                                   |                                                                                                    |                                                                                  |                                                                                                    |                                                                                                    |                                                          |                                                                                                    | _                              |
| T                                       | Com<br>Com                                                                                                    | imande en<br>imande ter                                                                                                    | cours (1) (e)<br>minée (C)                                                                                                    | ) Devis en<br>) Devis terr                                                                                | cours (1)<br>minée                                                                                                    | <ul> <li>Prêt en cours</li> <li>Prêt terminé</li> </ul>                                                                                                    |                                                                                                    | Affiche                                                                                                    | r le détail du                                                                                                    | dossier aprè                                                                                              | s l'avoir sél                                                                     | ectionné                                                                                                    | Adresse<br>Tél.                                                                  | e principale                                                                                                    | Client                                                                                                    | LIVRALOG<br>VASSEUR I<br>62840 NEU<br>CHAPELLE<br>FRANCE | Dominique<br>JVE                                                                                                    |                                |
| F                                       | Affiche                                                                                                    | er                                                                                                    | N° Do                                                                                                    | ssier Type                                                                                                | e Dossier                                                                                                    | Client                                                                                                    |                                                                                                    |                                                                                                    | Créé le                                                                                                    | Modifié                                                                                                   | le Ten                                                                            | miné le Nº                                                                                                    | Int. N° de cl                                                                    | ient                                                                                                    |                                                                                                    | 1008928                                                  |                                                                                                    |                                |
|                                         | Sélec                                                                                                    | ctionner le                                                                                                    | dossier 2                                                                                                    | 7843 devi                                                                                                 | is                                                                                                    | LIVRALOG                                                                                                    |                                                                                                    |                                                                                                    | 15/09/20                                                                                                    | 019 15/09/                                                                                                | 2019                                                                              |                                                                                                    | 0 IBAN de facture                                                                | arte fidélité<br>la librairie s                                                                                                    | ur la                                                                                                    | 101010010<br>Non                                         | 0028                                                                                                    |                                |
|                                         |                                                                                                    |                                                                                                    |                                                                                                    |                                                                                                    |                                                                                                    |                                                                                                    |                                                                                                    | c                                                                                                    | Gestion des do                                                                                                    | ossiers dients                                                                                            |                                                                                   |                                                                                                    |                                                                                  |                                                                                                    |                                                                                                    |                                                          | - 0                                                                                                    | ×                              |
| ľ                                       | ) [                                                                                                    | Dossiers o                                                                                                    | les clients                                                                                                    | Inform                                                                                                    | nations                                                                                                    |                                                                                                    |                                                                                                    |                                                                                                    |                                                                                                    |                                                                                                    |                                                                                   |                                                                                                    |                                                                                  |                                                                                                    |                                                                                                    |                                                          |                                                                                                    |                                |
| Adres<br>Gérer<br>Liste o               | ises Ajou<br>réf<br>r le détail<br>des dossi                                                                                                    | Dossiers of<br>outer une<br>férence<br>il du s<br>iers et dossi                                                                                                    | Rechercher<br>dans la liste                                                                                                    | Inform<br>Nouveau I<br>devis                                                                              | Imprimer Convert<br>Gérer le dos<br>dossier 27843 De                                                                              | r devis Fermer Div<br>nande<br>siser<br>tail article Image et                                                                                                    | ers Réactualis<br>v Réactualis<br>le dossie                                                                                           | ser<br>Tou<br>décod                                                                                                    | t Tout<br>her cocher<br>Sur<br>entes LIVRA                                                                                                    | Appliquer<br>une remise<br>les articles con                                                               | Réactualise<br>les prix<br>chés                                                   | r Divers<br>V live<br>Fa Ar                                                                                                    | Traiter les<br>res numériques Y<br>rtides numéri Га                              | Afficher toute<br>dossiers sur un                                                                                                    | es les Docu<br>article Divers                                                                                                    | mentation Fe                                             | ermer                                                                                                    |                                |
| Adres<br>Gérer<br>Liste d<br>Réfe       | ses Ajour<br>réf<br>r le détail<br>des dossi                                                                                                    | Dossiers of<br>outer une<br>férence<br>il du ra<br>iers et dossi<br>article ou f                                                                                                    | des clients<br>Rechercher<br>dans la liste<br>lier sélectionné<br>titre Quantité                                                                                                    | Inform<br>Vouveau I<br>devis<br>Détail du d                                                               | Imprimer Convert<br>Gérer le dos<br>dossier 27843 Dé                                                                              | r devis Fermer Div<br>sier<br>tail article Image et                                                                                                    | ers Réactualis<br>résumé Grap<br>TRILOGIE                                                                                             | ser<br>r<br>ohique des vi<br>U VID                                                                                                    | t Tout<br>her cocher<br>Sur<br>entes LIVRA<br>E, T3 : VI                                                                                                    | Appliquer<br>une remise<br>les articles coo<br>LOG<br>DE EN                                               | Réactualise<br>les prix<br>chés                                                   | r Divers<br>V Iivn<br>rs A                                                                                                    | Traiter les<br>res numériques Y<br>rtides numéri G                               | Afficher toute<br>dossiers sur un<br>Devis n°                                                                                                    | 27843                                                                                                    | mentation Fe                                             | ermer                                                                                                    |                                |
| Gérer<br>Réfe                           | Ses Ajourréf<br>r le détail<br>des dossi<br>érence a<br>Valider<br>Rechere<br>Ajouter                                                                                                    | Dossiers of<br>vuter une<br>férence<br>il du rs<br>iers et dossi<br>article ou t<br>article ou t<br>r avec une<br>rcher par le<br>er l'article si                                                                                                    | Rechercher<br>dans la liste<br>er sélectionné<br>titre Quantité<br>quantité de 1<br>e sériel<br>ur une ligne si                                                                                                   | Inform<br>Nouveau I<br>Détail du d<br>é<br>éparée                                                         | Imprimer Convert<br>Gérer le dos<br>dossier 27843 Dé                                                                              | ir devis Fermer Div<br>sier<br>tail article Image et<br>LA<br>Disponib                                                                                                    | Réactualis<br>le dossie<br>trésumé Grap<br>TRILOGIE<br>Référen<br>ilité                                                               | ser<br>r<br>s<br>bhique des vi<br>voluti<br>voluti<br>tce 97828<br>Disp                                                                                                    | t Tout<br>her cocher<br>Sur<br>entes LIVRA<br>E, T3 : VI<br>ON                                                                                                    | Appliquer<br>une remise<br>les articles coo<br>LOG<br>DE EN                                               | Réactualise<br>les prix<br>chés                                                   | r Divers<br>r Jivers<br>rs A                                                                                                    | Traiter les<br>res numériques ∨<br>rtides numéri ा                               | Afficher toute<br>dossiers sur un<br>Devis n°<br>Prix to                                                                                                    | es les<br>artide<br>Divers<br>27843<br>tal<br>TVA                                                                                                    | TTC<br>45,40                                             | remin     remin                                                                                                    | 5e<br>00 €                     |
| Gérer<br>Liste c<br>Liste c             | c      c      c    | Dossiers of<br>where une<br>férence<br>il du rs<br>iers et doss<br>article ou t<br>r avec une<br>rcher par le<br>r draticle si<br>s imprimer t                                                                                                    | des clients                                                                                                    | Inform<br>Nouveau I<br>Détail du d<br>é<br>parée                                                          | Imprimer Convert<br>en com<br>Gérer le dos<br>dossier 27843 Dé                                                                    | ir devis<br>sier<br>tail artide Image et<br>Disponib<br>Stock<br>Dernière<br>Auteur<br>Editeur<br>Distribute                                                                             | Réactualis<br>rrésumé Grap<br>TRILOGIE<br>Référen<br>Ilité<br>Iivraison                                                               | Tou<br>décod<br>obique des vi<br>voluti<br>voluti<br>ice 97828<br>Disp<br>1<br>25/1<br>HAM<br>BRA                                                                                                    | ther Tout<br>her cocher<br>Sur<br>E, T3 : VI<br>ON<br>111208387<br>ponible<br>10/2012<br>AILTON PET<br>AGELONNE<br>CHETTE LIVI                                                                                                    | Appliquer<br>une remise<br>les articles coc<br>LOG<br>DE EN<br>ER F.                                      | Réactualise<br>les prix<br>chés                                                   | r Divers<br>r Divers<br>r <sub>a</sub> A                                                                                                  | Traiter les<br>res numériques ∨<br>rtides numéri ra<br>HT<br>43,03 €<br>43,03 €  | Afficher toute<br>dossiers sur un<br>Devis n°<br>Prix to<br>TVA<br>5,5%                                                                                        | tal<br>2,37€                                                                                                    | TTC<br>45,40<br>45,4                                     | iermer           r <sub>2</sub> remi:           0 €           0 €                                                                                                    | se<br>00 €                     |
| Adres<br>Gérer<br>Liste o<br>Réfri      | Ses Ajou<br>réf<br>réf<br>des dossi<br>érence a<br>Valider<br>Recher<br>Ajouter<br>Ne pas                                                                                                    | Dossiers of<br>vuter une<br>férence<br>il du rs<br>iers et doss<br>article ou r<br>avec une<br>rcher par la<br>r l'article si<br>s imprimer f                                                                                                    | des clients                                                                                                    | Inform<br>Nouveau I<br>Détail du d<br>éparée<br>rvation si a                                              | Imprimer Convert<br>Gérer le dos<br>dossier 27843 Dé                                                                              | ir devis Fermer Div<br>sier<br>tail article Image et<br>Disponib<br>Stock<br>Dernière<br>Auteur<br>Editeur<br>Distribute                                                                 | Réactualis<br>le dossie<br>trésumé Grap<br>TRILOGIE<br>Référen<br>lilité<br>livraison                                                 | ser<br>r<br>bilde<br>bilde | t Tout<br>her codrer<br>Sur<br>entes LIVRA<br>E, T3 : VI<br>ON<br>111208387<br>ponible<br>10/2012<br>MILTON PET<br>AGELONNE<br>CHETTE LIVI                                                                                                    | Appliquer<br>une remise<br>les articles con<br>LOG<br>DE EN<br>ER F.                                      | Réactualise<br>les prix<br>chés                                                   | r Divers<br>r Divers<br>ra A<br>Invi<br>Antant total<br>Va                                                                                | Traiter les<br>res numériques v<br>rtides numéri 15<br>HT<br>43,03 €<br>43,03 €  | Afficher toute<br>dossiers sur un<br>Devis n°<br>Prix to<br>TVA<br>E 5,5%                                                                                      | tal<br>2,37 €                                                                                                    | TTC<br>45,40<br>45,4                                     | ermer<br>□ remis 0 € 0                                                                                                    | se<br>00 €                     |
| Adres<br>Gérer<br>Liste c<br>Réfri      | Experience     Experience     Ajouter     Ne pas                                                                                                    | Dossiers of<br>vuter une<br>frérence<br>il du fa-<br>iers et dossi<br>article ou fi-<br>avec une<br>rcher par la<br>er l'article si<br>s imprimer fi-<br>Livre numéri                                                                                                    | Rechercher<br>dans la liste<br>er sélectionné<br>durantité de 1<br>e sériel<br>ur une ligne su<br>ticket de rése<br>due Trier Al<br>Editeur                                                                       | Inform<br>Nouveau I<br>Détail du d<br>éparée<br>rvation si a<br>fficher                                   | Imprimer Convert<br>Gérer le dos<br>dossier 27843 Dé<br>article disponible                                                        | r devis Fermer Div<br>sier<br>tali article Image et<br>Disponib<br>Stock<br>Dernière<br>Auteur<br>Distribute                                                                             | Référen<br>ilité<br>ivraison                                                                                                    | ser<br>r<br>s<br>bhique des v<br>DU VIDI<br>VOLUTI<br>NCE 97828<br>Disp<br>1<br>25/1<br>HAM<br>BRA<br>HAC                                                                                                    | t Tout<br>her cocher<br>Sur<br>entes LIVR/<br>E, T3 : VI<br>ON<br>11208387<br>ponible<br>10/2012<br>10/2012<br>10/2012<br>10/2012<br>10/2012<br>10/2012<br>10/2012<br>10/2012                                                                                                    | Appliquer<br>une remise<br>les articles cord<br>LOG<br>DE EN<br>ER F.<br>RE                               | Réactualise<br>les prix<br>chés<br>Mo<br>TTC unit.                                | r Divers liv<br>rs A<br>A<br>Aontant total<br>Va                                                                                          | Traiter les<br>res numériques v<br>rticles numéri ra<br>HT<br>43,03 €<br>43,03 € | Afficher toute<br>dossiers sur un<br>Devis n°<br>Prix to<br>TVA<br>5,5%                                                                                        | tal<br>2,37 €<br>Regu Qté                                                                                                    | TTC<br>45,40<br>45,40                                    | iermer rs i ififer                                                                                                    | se<br>00 €                     |
| Adress<br>Gérer<br>Liste c<br>Réfr<br>C | Explored and the set of the set of the  | Dossiers of<br>vuter une<br>frérence<br>il du fa<br>iaris et doss<br>article ou fa<br>avec une<br>rcher par le<br>tr l'article si<br>s imprimer fi<br>Livre numéri                                                                                                    | Acchercher<br>Ans la liste<br>er sélectionné<br>quantité de 1<br>e sériel<br>ur une ligne su<br>ticket de rése<br>que Trier Af<br>Editeur<br>BRAGELO                                                              | Inform<br>Nouveau I<br>Détail du d<br>éparée<br>rvation si a<br>fficher<br>A<br>NNNE H                    | Imprimer Convert<br>en comv<br>Gérer le dos<br>dossier 27843 Dé<br>article disponible                                             | r devis Fermer Div<br>sier<br>tall article Image et<br>Disponib<br>Stock<br>Dernière<br>Auteur<br>Editeur<br>Distribute                                                                  | Référen<br>ilité<br>VIDE, T3 :                                                                                                    | ser<br>r<br>sobique des vi<br>cobique des vi<br>volution<br>volution<br>sce 97828<br>Diss<br>1<br>25/1<br>HAM<br>BRA<br>HAC                                                                                                    | t Tout<br>tr Tout<br>cocher<br>Sur<br>entes LIVRA<br>E, T3 : VI<br>ON<br>1112083837<br>ponible<br>10/2012<br>IILTON PET<br>GELONNE<br>CHETTE LIVI<br>Prix actuel<br>10,90 €                                                                                                    | Appliquer<br>une remise<br>les articles coco<br>LOG<br>DE EN<br>ER F.<br>RE<br>TVA<br>5,5%                | Réactualise<br>les prix<br>chés<br>Mo<br>TTC unit.<br>10,90 d                     | r Divers livi<br>r₃ A<br>Nontant total<br>Va                                                                                              | Traiter les<br>res numériques ∨<br>rtides numéri ra<br>HT<br>43,03 €<br>43,03 €  | Afficher toute<br>dossiers sur un<br>Devis n°<br>Prix to<br>TVA<br>5,5%<br>sses Client<br>Stock 1                                                              | ss les<br>article<br>Divers<br>27843<br>tal<br>TVA<br>2,37 €<br>Reçu Qté<br>0                                                                                                    | TTC<br>45,40<br>45,4<br>1                                | iermer<br>r₂<br>) € 0<br>40 €                                                                                                    | se<br>00 €<br>Divers<br>3      |
| Adres<br>Gérer<br>Liste c<br>Réfr<br>C  | Experience of the second second  | Dossiers (<br>varuer une<br>férence<br>il du rs<br>iers et doss<br>article ou r<br>article ou r<br>ravec une<br>rcher par le<br>s imprimer f<br>Livre numéri<br>Uivre numéri                                                                                                    | des clients Rechercher dans la liste er sélectionné titre Quantité de 1 quantité de 1 e sériel ur une ligne se ticket de rése que Trier Af Editeur BRAGELO POCKET                                                 | Inform<br>Nouveau I<br>Détail du d<br>éparée<br>rvation si a<br>fficher<br>A<br>NNRE H<br>S               | Imprimer Convert<br>en com<br>Gérer le dos<br>dossier 27843 Dé<br>article disponible                                              | r devis Fermer Div<br>sier<br>tail article Image et<br>Disponib<br>Stock<br>Dernière<br>Auteur<br>Editeur<br>Distribute                                                                  | Référen<br>ilité<br>ivraison<br>vuide, T3 :<br>NUMERO                                                                                 | Afficher<br>Article                                                                                                    | t Tout<br>the Tout<br>sur<br>sur<br>entes LIVRA<br>E, T3 : VI<br>ON<br>311208387<br>ponible<br>10/2012<br>AILTON PET<br>AGELONNE<br>CHETTE LIVI<br>Prix actuel<br>10,90 €<br>8,60 €                                                                                                    | Appliquer<br>une remise<br>les articles coc<br>LOG<br>DE EN<br>ER F.<br>RE<br>TVA<br>5,5%<br>5,5%         | Kéactualise<br>les prix<br>chés<br>Mo<br>TTC unit.<br>10,90 (<br>8,60 (           | r Divers<br>r Divers<br>r₃ A<br>Nontant total<br>Va<br>Itric Total<br>€ 10,90 €<br>€ 8,60 €                                               | Traiter les<br>res numériques ∨<br>rtides numéri ra<br>HT<br>43,03 €<br>43,03 €  | Afficher toute<br>dossiers sur un<br>Devis n°<br>Prix to<br>TVA<br>:<br>:<br>:<br>:<br>:<br>:<br>:<br>:<br>:<br>:<br>:<br>:<br>:<br>:<br>:<br>:<br>:<br>:<br>: | ss les<br>article<br>Divers<br>27843<br>tal<br>TVA<br>2,37 €<br>Reçu Qté<br>0<br>0                                                                                                    | TTC<br>45,4C<br>45,4<br>Mod<br>1 Qté<br>1 Qté            | Image: Second state state st | 30 €<br>00 €<br>0 Vers<br>2    |
| Adres<br>Gérer<br>Liste c<br>Réfr<br>C  | L     L     L | Dossiers (<br>with a second second seco | des clients Rechercher dans la liste er sélectionné titre Quantité quantité de 1 e sériel ur une ligne se ticket de rése ticket de rése ticket de rése Redreur BRAGELO POCKET POCKET                              | Inform<br>Nouveau I<br>Détail du d<br>éparée<br>rvation si a<br>fficher<br>A<br>NNNE H<br>S<br>S          | article disponible                                                                                                    | r devis Fermer Div<br>sier<br>tail article Image et<br>Disponib<br>Stock<br>Dernière<br>Auteur<br>Editeur<br>Distribute                                                                  | Référen<br>ilité<br>VIDE, T3 :<br>NUMERO                                                                                              | Afficher<br>Afficher<br>Afficher<br>Article<br>Article                                                                                                    | t Tout<br>the Tout<br>sur<br>sur<br>entes LIVRA<br>E, T3 : VI<br>ON<br>311208387<br>ponible<br>10/2012<br>MILTON PET<br>AGELONNE<br>CHETTE LIVI<br>Prix actuel<br>10,90 €<br>8,60 €<br>8,60 €                                                                                                    | Appliquer<br>une remise<br>les articles coc<br>LOG<br>DE EN<br>ER F.<br>RE<br>TVA<br>5,5%<br>5,5%         | Réactualise<br>les prix<br>chés<br>Mo<br>TTC unit.<br>10,90 é<br>8,60 é<br>8,60 é | r Divers<br>r Divers<br>r <sub>a</sub> A<br>Iontant total<br>Va<br>TTC Total<br>$\in$ 10,90 $\in$<br>$\in$ 8,60 $\in$<br>$\in$ 8,60 $\in$ | Traiter les<br>res numériques ∨<br>rtides numéri ra<br>HT<br>43,03 €<br>43,03 €  | Afficher toute<br>dossiers sur un<br>Devis n°<br>Prix to<br>TVA<br>5,5%<br>ssees Client<br>Stock<br>1 ©<br>0 ©                                                 | si les<br>article<br>Divers      27843      tal      TVA      2,37 €      Reçu      Qté      0      0      0      0      0      0      0      0      0      0      0      0      0      0      0      0      0      0      0      0      0      0      0      0      0      0      0      0      0      0      0      0      0      0      0      0      0      0      0      0      0      0      0      0      0      0      0      0      0      0      0      0      0      0      0      0      0      0      0      0      0      0      0      0      0      0      0      0      0      0      0      0      0      0      0      0      0      0      0      0      0      0      0      0      0      0      0      0      0      0      0      0      0      0      0      0      0      0      0      0      0      0      0      0      0      0      0      0      0      0      0      0      0      0      0      0      0      0      0      0      0      0      0      0      0      0      0      0      0      0      0      0      0      0      0      0      0      0      0      0      0      0      0      0      0      0      0      0      0      0      0      0      0      0      0      0      0      0      0      0      0      0      0      0      0      0      0      0      0      0      0      0      0      0      0      0      0      0      0      0      0      0      0      0      0      0      0      0      0      0      0      0      0      0      0      0      0      0      0      0      0      0      0      0      0      0      0      0      0      0      0      0      0      0      0      0      0      0      0      0      0      0      0      0      0      0      0      0      0      0      0      0      0      0      0      0      0      0      0      0      0      0      0      0      0      0      0      0      0      0      0      0      0      0      0      0      0      0      0      0      0      0      0      0      0      0      0      0      0      0      0      0      0      0      0      0      0      0      0 | TTC<br>45,40<br>45,40<br>1 Qté<br>1 Qté<br>1 Qté         | iermer<br>r₃<br>D € 0<br>40 €<br>difier<br>é commandée<br>é commandée                                                                                                    | 50 €<br>00 €<br>2<br>2         |
| Adres<br>Gérer<br>Liste c<br>Réfri      | L L L L L L L L L L L L L L L L L L L                                                                                                    | Dossiers (<br>with an and a second second seco | des clients Rechercher dans la liste er sélectionné titre Quantité quantité de 1 e sériel ur une ligne se ticket de rése ticket de rése deue Trier Af Editeur BRAGELO POCKET POCKET BRAGELO POCKET BRAGELO POCKET | Inform<br>Nouveau I<br>Détail du d<br>é<br>éparée<br>rvation si a<br>fficher<br>K<br>NNE H<br>S<br>SNNE S | Imprimer Convert<br>Gérer le doz<br>dossier 27843 Dé<br>article disponible<br>Auteur<br>HAMILTON PE<br>SCHEER/DARL<br>SCHEER/DARL | Teevis Fermer Diversion<br>sier<br>tail article Image et<br>Disponib<br>Stock<br>Dernière<br>Auteur<br>Editeur<br>Distribute<br>Intre<br>LA TRILOGIE DU<br>PERRY RHODAN<br>TRANSITIONS T | Réactualis<br>resumé Grap<br>trésumé Grap<br>TRILOGIE<br>Référen<br>ilité<br>livraison<br>eur<br>VIDE, T3 :<br>- NUMERO<br>3 : LE ROI | Afficher<br>Article<br>Article                                                                                                    | the Tout     the cocher         Sur         Sur         entes LIVRA         E, T3 : VI         ON         Sur         Sur         Su | Appliquer<br>une remise<br>les articles coc<br>LOG<br>DE EN<br>ER F.<br>RE<br>TVA<br>5,5%<br>5,5%<br>5,5% | Réactualise<br>les prix<br>chés                                                   | r Divers<br>r₂ A<br>A<br>A<br>A<br>A<br>A<br>A<br>A<br>A<br>A<br>A<br>A<br>A<br>A<br>A<br>A<br>A<br>A<br>A                                | Traiter les<br>res numériques ∨<br>rtides numéri ra<br>HT<br>43,03 €<br>43,03 €  | Afficher toute<br>dossiers sur un<br>Devis n°<br>Prix to<br>TVA<br>5,5%<br>ssees Client<br>Stock<br>1 ©<br>0 ©<br>0 ©<br>0 ©                                   | si les article Divers      27843      tal      TVA      2,37 €      Reçu Qté      0      0      0      0      0      0      0      0      0      0      0      0      0      0      0      0      0      0      0      0      0      0      0      0      0      0      0      0      0      0      0      0      0      0      0      0      0      0      0      0      0      0      0      0      0      0      0      0      0      0      0      0      0      0      0      0      0      0      0      0      0      0      0      0      0      0      0      0      0      0      0      0      0      0      0      0      0      0      0      0      0      0      0      0      0      0      0      0      0      0      0      0      0      0      0      0      0      0      0      0      0      0      0      0      0      0      0      0      0      0      0      0      0      0      0      0      0      0      0      0      0      0      0      0      0      0      0      0      0      0      0      0      0      0      0      0      0      0      0      0      0      0      0      0      0      0      0      0      0      0      0      0      0      0      0      0      0      0      0      0      0      0      0      0      0      0      0      0      0      0      0      0      0      0      0      0      0      0      0      0      0      0      0      0      0      0      0      0      0      0      0      0      0      0      0      0      0      0      0      0      0      0      0      0      0      0      0      0      0      0      0      0      0      0      0      0      0      0      0      0      0      0      0      0      0      0      0      0      0      0      0      0      0      0      0      0      0      0      0      0      0      0      0      0      0      0      0      0      0      0      0      0      0      0      0      0      0      0      0      0      0      0      0      0      0      0      0      0      0      0      0      0      0      0      0      0      0      0      0      0     | TTC<br>45,40<br>45,40<br>1 Qté<br>1 Qté<br>1 Qté         | iermer<br>r₂<br>D € 0<br>40 €<br>ififer<br>é commandée<br>é commandée<br>é commandée                                                                                                    | Se<br>00 €<br>2<br>2<br>2<br>2 |

Ce document présente une partie du logiciel LIVRASOFT.

Il ne s'agit en aucune façon d'un document contractuel qui engage de quelque manière que ce soit la société LIVRALOG. Toute modification et évolution du logiciel et/ou de la documentation pourra intervenir sans préavis.

Ce manuel est protégé par la loi du 11 mars 1957 sur la propriété littéraire et artistique, complétée par la loi du 3 juillet 1985 et par toutes les conventions internationales applicables aux droits d'auteur.

Selon la loi sur les droits d'auteur, ce manuel ne peut être copié ou traduit, en tout ou partie sans le consentement écrit de LIVRALOG.

### Table des matières

| 1 | IN                | TRODUCTION                                                        | 3              |
|---|-------------------|-------------------------------------------------------------------|----------------|
| 2 | TR                | ANSFORMER UN DEVIS EN COMMANDE                                    | 4              |
|   | 2.1<br>2.2        | RECHERCHER UN DEVIS<br>TRANSFORMER LE DEVIS EN COMMANDE           | 4<br>6         |
| 3 | CR                | REER UN DEVIS                                                     | 12             |
|   | 3.1<br>3.2<br>3.3 | CREER UN NOUVEAU CLIENT<br>RECHERCHER LE CLIENT<br>CREER UN DEVIS | 12<br>13<br>13 |

## 1 Introduction

Appuyer sur la tuile « Clients commandes » pour ouvrir le logiciel :

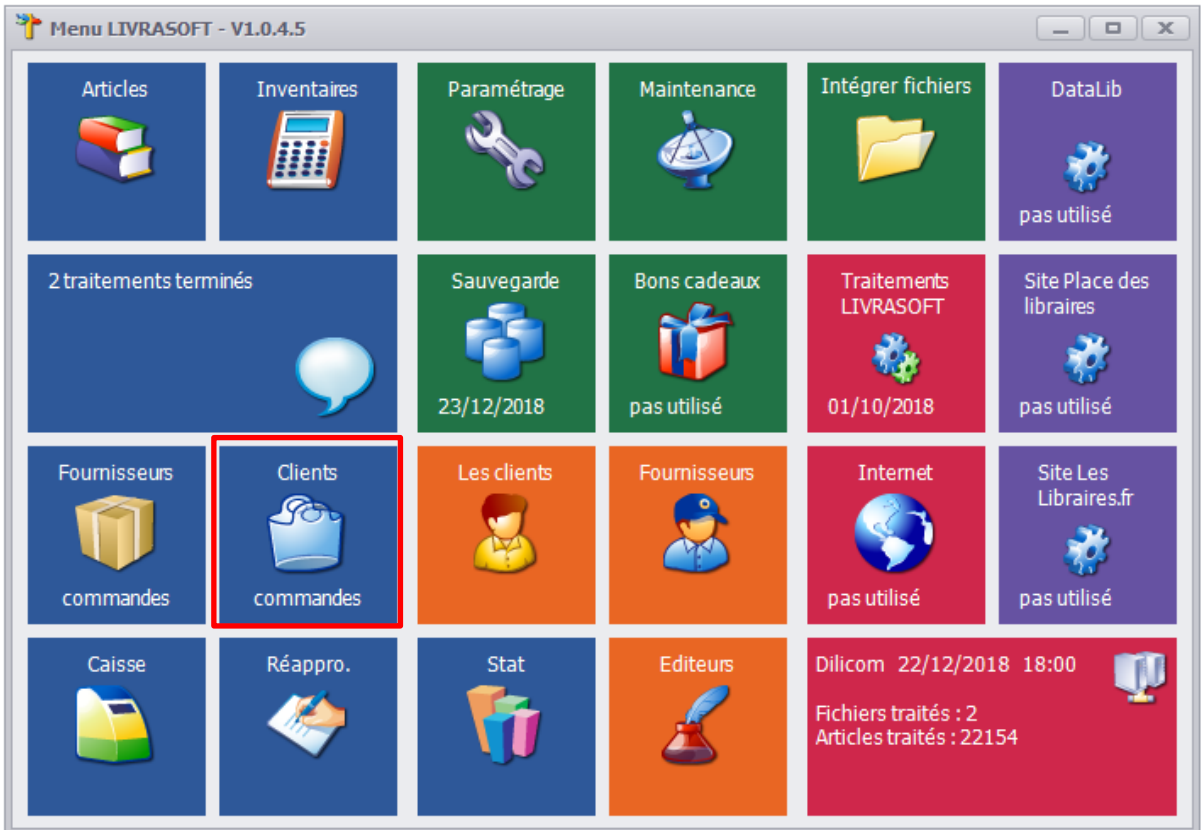

### 2 Transformer un devis en commande

### 2.1 Rechercher un devis

**LIVRASOFT 5** 

#### Sélectionner le client :

|   | ۵                                   |                        |                             |                           |                |            |                                                 |                                    |                                                                                                    |               | e                | Gestion des |
|---|-------------------------------------|------------------------|-----------------------------|---------------------------|----------------|------------|-------------------------------------------------|------------------------------------|----------------------------------------------------------------------------------------------------|---------------|------------------|-------------|
| ſ | ٢                                   | Dossie                 | rs des clients              | Info                      | rmations       |            |                                                 |                                    |                                                                                                    |               |                  |             |
|   | 8                                   | P                      | Þ                           | $\langle \rangle$         | ٢              | <b>;</b>   | 2                                               |                                    |                                                                                                    |               |                  |             |
|   | Rechercher<br>un dient              | Divers<br>~            | Rechercher<br>dans la liste | Nouvelle<br>commande      | Imprimer       | Divers     | Réactualiser<br>le dossier                      | Traiter les<br>livres numériques 🗸 | Afficher toutes les<br>dossiers sur un article                                                                                                    | Documenta     | ation Fermer     |             |
| l | Rechercher                          | des 🖬                  |                             | Gérer                     | le dossier     |            | E.                                              | Articles numéri 5                  | a - E                                                                                                    | livers        | Lai -            |             |
| I | Liste des dos                       | ssiers et d            | ossier sélection            | né Detail d               | u dossier s    | électionné | Détail article                                  | e Image et résumé                  | Graphique des ventes                                                                                                    | Client        |                  |             |
|   | <ul><li>Comm</li><li>Comm</li></ul> | nandes ei<br>nandes te | n cours (<br>erminées (     | ) Devis en<br>) Devis ter | cours<br>minés |            | <ul> <li>Prêts en</li> <li>Prêts ten</li> </ul> | cours<br>minés                     | Afficher le détail of the second second s | lu dossier ap | rès l'avoir séle | ctionné     |

Saisir par exemple les premières lettres du nom du client pour filtrer et temps réel ma liste et sélectionner le client en cliquant sur la ligne :

| <i>,</i> •                                                                 | Lis          | te des clients particuliers |
|----------------------------------------------------------------------------|--------------|-----------------------------|
| Rechercher                                                                 |              |                             |
| 🔎 🔎 🛃 💷                                                                    | ] 😣          |                             |
| Commence par<br>le critère Contient Réactualiser la Aide<br>liste initiale | Fermer       |                             |
| Méthode de recherche 🗔 Di                                                  | vers 🕞       |                             |
| Filtrer Fermer Rechercher                                                  |              |                             |
| N° Carte                                                                   | Nom<br>livra | Code postal et Ville        |
| Résultat                                                                   |              |                             |
| N° Carte                                                                   | Nom          | Code postal et Ville        |
| ▶ 1008928 10101000028                                                      | LIVRALOG     | 62840 NEUVE CHAPELLE        |
| 1008930 1010100100035                                                      | LIVRASOFT    | 62840 NEUVE CHAPELLE        |

La liste affichée des dossiers est par défaut les commandes en cours du client. Sélectionner le radio bouton « Devis en cours » :

|   | 2                       |              |                         |            |                      |          |            |                            |                 |                                       |                                |             | Gestion des            |
|---|-------------------------|--------------|-------------------------|------------|----------------------|----------|------------|----------------------------|-----------------|---------------------------------------|--------------------------------|-------------|------------------------|
| Γ | ٢                       | Dossie       | ers des cli             | ents       | Informati            | ons      |            |                            |                 |                                       |                                |             |                        |
| L | 2                       | $\mathbf{P}$ |                         |            | 🔶 🌾                  | 9        | ) 🦥        | 2                          |                 | $\triangleright$                      |                                | $\otimes$   |                        |
| ľ | Recherchei<br>un dient  | Divers       | Recherch<br>dans la lis | ner Nouv   | velle Impri<br>iande | mer Ferm | er Divers  | Réactualiser<br>le dossier | Affic<br>dossie | ther toutes les<br>ers sur un article | Documentation<br>~             | n Fermer    |                        |
| L | Recherche               | r des 🗔      |                         |            | Gérer le             | dossier  |            | L.                         |                 | Div                                   | /ers                           | Гы          |                        |
|   | Liste des d             | ossiers et o | dossier séle            | ctionné Dé | étail du doss        | er 27839 | Détail art | icle   Image et            | résumé          | Graphique des v                       | ventes LIVRALO                 | DG          |                        |
|   | <ul> <li>Com</li> </ul> | mande er     | n cours (1              | ) Oev      | is en cours          | (1)      | O Pri      | êt en cours                |                 | Affiche                               | er <mark>le détail du c</mark> | dossier apr | ès l'avoir sélectionné |
| L | ⊖ Com                   | mande te     | rminée                  | OPev       | is terminée          |          | 🔿 Pr       | êt terminé                 |                 |                                       |                                |             |                        |
| L |                         |              |                         |            |                      |          |            |                            |                 |                                       |                                |             |                        |
| L |                         |              |                         |            |                      |          |            |                            |                 |                                       |                                |             |                        |
| L |                         |              |                         |            |                      |          |            |                            |                 |                                       |                                |             |                        |
| Ŀ | Type de do              | ssiers Lis   | stes de suiv            | i          |                      |          |            |                            |                 |                                       |                                |             |                        |
| Γ | Affiche                 | r            |                         | N° Dossier | Type Doss            | er       |            | Client                     |                 |                                       |                                |             |                        |
|   | Sélec                   | tionner le   | e dossier               | 27839      | command              | e        |            | LIVRALOG                   |                 |                                       |                                |             |                        |

Sélectionner le devis avec le bouton « Sélectionner le dossier ». Si la coche « Afficher le détail du dossier après l'avoir sélectionné » est cochée, le détail du dossier est affiché automatiquement dans l'onglet « Détail du dossier xxxx » :

| 1         |                  |             |                       |                       |                  |                                |          |           |                   |                |                                   |              |                   | Ge           | stion des |
|-----------|------------------|-------------|-----------------------|-----------------------|------------------|--------------------------------|----------|-----------|-------------------|----------------|-----------------------------------|--------------|-------------------|--------------|-----------|
| ľ         | 2                | Dossie      | rs des cl             | ents                  | Informatio       | าร                             |          |           |                   |                |                                   |              |                   |              |           |
|           | 3                | P           | S                     | ) 🏼 🍳                 | چ ا              | 2                              |          | 1         | 2                 | )              |                                   |              |                   | $\bigotimes$ |           |
| Rec<br>un | hercher<br>dient | Divers      | Recherc<br>dans la li | ner Nouve<br>ste devi | au Imprimer<br>s | Convertir devis<br>en commande | Fermer   | Divers    | Réactua<br>le dos | aliser<br>sier | Afficher toute<br>dossiers sur un | article Do   | ocumentation<br>~ | Fermer       |           |
| Red       | hercher          | des 🖬       |                       |                       | Ge               | érer le dossier                |          |           |                   | L.             |                                   | Divers       |                   | Гы           |           |
| List      | e des dos        | ssiers et d | ossier séle           | ctionné Dé            | tail du dossier  | 27843 Détail a                 | rtide Ir | mage et r | résumé            | Graph          | ique des ventes                   | LIVRALOG     |                   |              |           |
| 0         | Comm             | nande en    | cours (1              | ) 💿 Devi              | s en cours (     | 1) O P                         | rêt en o | cours     |                   |                | Afficher le dé                    | itail du dos | sier après l'a    | voir sélect  | tionné    |
|           | Comm             | nande tei   | rminée                | 🔘 Devi                | s terminée       | () P                           | rêt terr | niné      |                   |                |                                   |              |                   |              |           |
|           |                  |             |                       |                       |                  |                                |          |           |                   |                |                                   |              |                   |              |           |
|           |                  |             |                       |                       |                  |                                |          |           |                   |                |                                   |              |                   |              |           |
|           |                  |             |                       |                       |                  |                                |          |           |                   |                |                                   |              |                   |              |           |
| Тур       | e de dos         | siers Lis   | tes de suiv           | /i                    |                  |                                |          |           |                   |                |                                   |              |                   |              |           |
|           | Afficher         |             |                       | Nº Dossier            | Type Dossier     |                                | Client   |           |                   |                |                                   |              |                   |              |           |
| •         | Sélect           | ionner le   | dossier               | 27843                 | devis            |                                | LIVRA    | LOG       |                   |                |                                   |              |                   |              |           |
|           |                  |             |                       | 1                     |                  |                                |          |           |                   |                |                                   |              |                   |              |           |

Le détail du devis :

| ۵                                                                                                    | Gestion des dossiers dients         |                                   |                                 |  |  |  |  |  |  |  |  |  |  |
|----------------------------------------------------------------------------------------------------|-------------------------------------|-----------------------------------|---------------------------------|--|--|--|--|--|--|--|--|--|--|
| Dossiers des clients Informations                                                                          |                                     |                                   |                                 |  |  |  |  |  |  |  |  |  |  |
| Adresses Ajouter une Rechercher Nouveau Imprimer Converti                                                  | ir devis Fermer Divers Réactualiser | Tout Tout Appliquer Réa           | Cicualiser Divers               |  |  |  |  |  |  |  |  |  |  |
| reference dans la liste devis en comr                                                                      | mande Y le dossier                  | decocher cocher une remise le     | es prix  V livres numeriques  V |  |  |  |  |  |  |  |  |  |  |
| Gererie detail du is i Gererie dos<br>Liste des dossiers et dossier sélectionné Détail du dossier 27843 Dé | ssier                               | ue des ventes LIVRALOG            | Articles numeri Ia              |  |  |  |  |  |  |  |  |  |  |
| Référence article ou titre Quantité                                                                        | LA TRILOGIE<br>E                    | DU VIDE, T3 : VIDE EN<br>VOLUTION | ^                               |  |  |  |  |  |  |  |  |  |  |
|                                                                                                    | Référen                             | ce 9782811208387                  |                                 |  |  |  |  |  |  |  |  |  |  |
| Rechercher par le seriel                                                                                   | Disponibilité                       | Disponible                        | Montont total                   |  |  |  |  |  |  |  |  |  |  |
| Ajouter l'article sur une ligne séparée                                                                    | Stock                               | 1                                 | montant total                   |  |  |  |  |  |  |  |  |  |  |
|                                                                                                    | Dernière livraison                  | 25/10/2012                        | Iva                             |  |  |  |  |  |  |  |  |  |  |
|                                                                                                    | Auteur                              | HAMILTON PETER F.                 |                                 |  |  |  |  |  |  |  |  |  |  |
| Ne pas imprimer ticket de réservation si article disponible                                                | Editeur                             | BRAGELONNE                        |                                 |  |  |  |  |  |  |  |  |  |  |
|                                                                                                    | Distributeur                        | HACHETTE LIVRE                    |                                 |  |  |  |  |  |  |  |  |  |  |
| Enregistrer Livre numérique Trier Afficher                                                                 |                                     |                                   | Montant dossier Informations    |  |  |  |  |  |  |  |  |  |  |
| Editeur Auteur                                                                                             | Titre                               | Afficher Prix actuel TVA          | TTC unit. TTC Total Ren         |  |  |  |  |  |  |  |  |  |  |
| ▶ □ 🗊 BRAGELONNE HAMILTON PE                                                                               | LA TRILOGIE DU VIDE, T3 : VID       | E EN E Article 10,90 € 5,5        | % 10,90 € 10,90 €               |  |  |  |  |  |  |  |  |  |  |
| DOCKET SCHEER/DARL                                                                                         | PERRY RHODAN - NUMERO 320           | A SEP Article 8,60 € 5,5          | % 8,60 € 8,60 €                 |  |  |  |  |  |  |  |  |  |  |
| DOCKET SCHEER/DARL                                                                                         | PERRY RHODAN - NUMERO 319           | LES DI Article 8,60 € 5,5         | % 8,60 € 8,60 €                 |  |  |  |  |  |  |  |  |  |  |
| BRAGELONNE SALVATORE R                                                                                     | TRANSITIONS, T3 : LE ROI FAN        | TOME Article 8,70 € 5,5           | % 8,70 € 8,70 €                 |  |  |  |  |  |  |  |  |  |  |
| DOCKET SCHEER/DARL                                                                                         | PERRY RHODAN - NUMERO 318           | ES CH Article 8,60 € 5,5          | % 8,60 € 8,60 €                 |  |  |  |  |  |  |  |  |  |  |

### 2.2 Transformer le devis en commande

Sélectionner le bouton « Convertir devis en commande » :

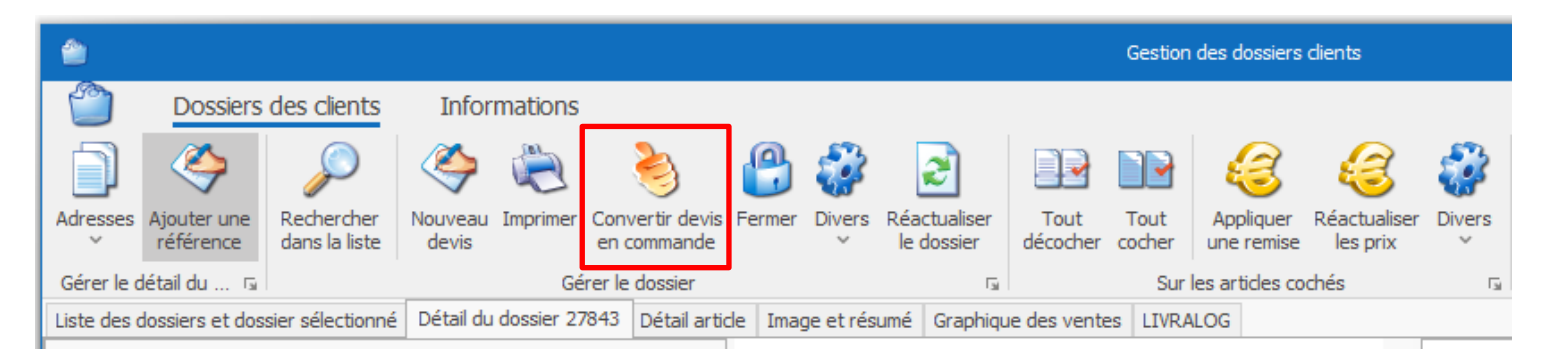

#### La fenêtre suivante est affichée :

| 1              |                                      |                                           |                                          |                                                                       |                            |                                     | Sélectionner                                     | le doss          | ier du c       | lient                 |                                |         |         | ×   |
|----------------|--------------------------------------|-------------------------------------------|------------------------------------------|-----------------------------------------------------------------------|----------------------------|-------------------------------------|--------------------------------------------------|------------------|----------------|-----------------------|--------------------------------|---------|---------|-----|
| D              | ossiers                              |                                           | $\bigotimes$                             |                                                                       |                            |                                     |                                                  |                  |                |                       |                                |         |         |     |
| C<br>en (      | onvertir<br>commande                 | Aide A                                    | bandonner                                |                                                                       |                            |                                     |                                                  |                  |                |                       |                                |         |         |     |
| D              | ossier 🖙                             | Div                                       | ers 🖙                                    |                                                                       |                            |                                     |                                                  |                  |                |                       |                                |         |         | ^   |
| Dos            | siers                                |                                           |                                          |                                                                       |                            |                                     |                                                  |                  |                |                       |                                |         |         |     |
| Ap<br>Le<br>Pa | puyer su<br>s articles<br>r défaut l | r le bouton<br>à command<br>es articles s | Convertir e<br>er où à pre<br>ont à comr | n commande pour crée<br>ndre en stock seront e<br>nander (Commander = | r une<br>nregist<br>oui et | command<br>trés auton<br>: -> Qté : | e à partir du c<br>natiquement.<br>= quantité co | levis. I<br>mman | Le dev<br>dée) | is sera clôturé autom | natiquement.                   |         |         |     |
|                | Qté comm                             | a Comman                                  | ider  -> qté                             | Fournisseur                                                           | Divers                     | Stock                               | Prendre stock                                    | ->               |                | Editeur               | Titre                          |         |         |     |
| <b>•</b>       |                                      | 1 Oui                                     | 1                                        | HACHETTE LIVRE                                                        |                            | 1                                   |                                                  |                  |                | BRAGELONNE            | LA TRILOGIE DU VIDE, T3 : VIDE | EN EVOL | UTION   |     |
|                |                                      | 1 Oui                                     | 1                                        | INTERFORUM EDITIS                                                     |                            | 0                                   |                                                  |                  |                | POCKET                | PERRY RHODAN - NUMERO 320 LA   | SEPTIE  | ME CLEF | 🔘   |
|                |                                      | 1 Oui                                     | 1                                        | INTERFORUM EDITIS                                                     |                            | 0                                   |                                                  |                  |                | POCKET                | PERRY RHODAN - NUMERO 319 LE   | S DIEUX | DE MAT  | . 🔘 |
|                |                                      | 1 Oui                                     | 1                                        | HACHETTE LIVRE                                                        |                            | 2                                   |                                                  |                  |                | BRAGELONNE            | TRANSITIONS, T3 : LE ROI FANT  | DME     |         | 0   |
|                |                                      | 1 Oui                                     | 1                                        | INTERFORUM EDITIS                                                     |                            | 0                                   |                                                  |                  |                | POCKET                | PERRY RHODAN - NUMERO 318 LE   | S CHASS | EURS D' | . 🥥 |

Certains articles peuvent être en stock et ne sont peut-être pas tous à commander. C'est pour cette raison que la conversion nécessite une validation intermédiaire avec possibilité de paramétrer la gestion des commandes des articles.

Par défaut tous les articles sont positionnés « à commander » (Colonne « Commander »).

Les informations affichées sont :

- Qté commandée : quantité commandée par le client
- Commander : Oui indique que la quantité est à commander, Non indique que l'article n'est pas à commander. Lors de la conversion devis en commande, les articles seront ajoutés dans les commandes fournisseurs à envoyer.
- -> Qté : indique la quantité à commander. Par défaut c'est la quantité commandée par le client. Mais la quantité peut être moindre si une partie est en stock et à prendre en magasin.
- Fournisseur : fournisseur où la commande sera passée
- Bouton « ... » : bouton de sélection de l'action à réaliser sur la ligne de l'article :

|   | Qté comma | Comma | nder  -> qté   Fournisseur          | Divers Stock    | Pren |
|---|-----------|-------|-------------------------------------|-----------------|------|
| 0 | 1         | U     | Ne pas commander l'article          |                 |      |
|   | 1         |       | Indiquer la quantité à commander    |                 |      |
|   | 1         | •     | Prendre l'article en magasin        |                 |      |
|   | 1         | 8     | Changer de fournisseur (selon param | étrage éditeur) | _    |
|   |           | 8     | Quitter                             |                 |      |

- o Ne pas commander l'article : l'article ne sera pas commandé
- Indiqué la quantité à commander : permet de modifier la quantité à commander. Le stock actuel étant indiqué dans la ligne.
- Prendre l'article à magasin : Indique que l'article doit être pris en magasin. La quantité à prendre en magasin doit être précisée pour être décomptée du stock lors de la conversion du devis en commande. Ne pas oublier de prendre l'article et le mettre de côté.

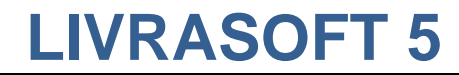

- Indiquer la quantité à prendre en stock : cette action ne sera affichée que si au préalable il a été précisé de prendre l'article en magasin.
- Changer de fournisseur : selon le paramétrage de l'éditeur, changer le fournisseur où passer la commande.
- Stock : stock actuel
- Prendre stock et ->Qté : quantité à prendre éventuellement dans le stock magasin.
   Pour cela sélectionner le bouton « ... / Prendre l'article en magasin » :

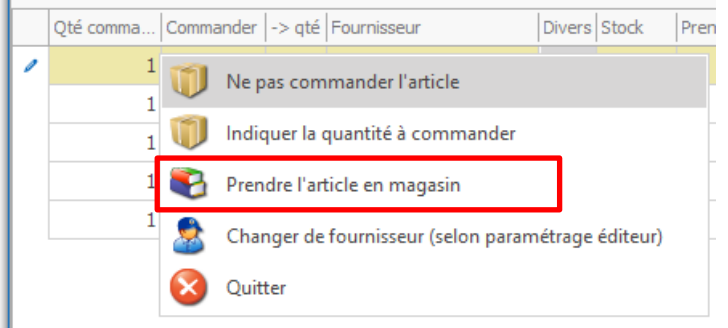

#### « Oui » est alors indiqué dans la colonne :

| Qté comma | Commander | -> qté | Fournisseur       | Divers | Stock | Prendre stock | -> qté | Editeur    | Titre          |
|-----------|-----------|--------|-------------------|--------|-------|---------------|--------|------------|----------------|
| 1         | Oui       | 1      | HACHETTE LIVRE    |        | 1     |               |        | BRAGELONNE | LA TRILOGIE DU |
| 1         | Oui       | 1      | INTERFORUM EDITIS |        | 0     |               |        | POCKET     | PERRY RHODAN - |
| 1         | Oui       | 1      | INTERFORUM EDITIS |        | 0     |               |        | POCKET     | PERRY RHODAN - |
| 1         | Oui       | 1      | HACHETTE LIVRE    |        | 2     | Oui           |        | BRAGELONNE | TRANSITIONS, T |
| 1         | Oui       | 1      | INTERFORUM EDITIS |        | 0     |               |        | POCKET     | PERRY RHODAN - |

Puis indiqué la quantité à prendre en magasin :

| Qté comma | Commar | nder | -> qté  | Fournisseur                    | Divers  | Stock      | Pren | dre stock | -> qté |  |
|-----------|--------|------|---------|--------------------------------|---------|------------|------|-----------|--------|--|
| 1         | Oui    | i    | 1       | HACHETTE LIVRE                 |         | 1          |      |           |        |  |
| 1         | Oui    | i 1  |         | INTERFORUM EDITIS              |         | 0          |      |           |        |  |
| 1         | Oui    | i 1  |         | INTERFORUM EDITIS              |         | 0          |      |           |        |  |
| 1         | Oui    | i    | 1       | HACHETTE I IVRE                |         | 2          |      | Oui       |        |  |
| 1         | Ou     | U    | 📕 Ne pa | as commander l'article         |         |            |      |           |        |  |
|           |        | Ũ    | lndiq   | uer la quantité à commander    | r       |            |      |           |        |  |
|           |        | •    | Ne pa   | as prendre l'article en magasi | n       |            |      |           |        |  |
|           |        | Ę    | 3 Indiq | uer la quantité à prendre en s | tock    |            |      |           |        |  |
|           |        | 2    | Chan    | iger de fournisseur (selon par | amétrag | e éditeur) |      |           |        |  |
|           | Quit   |      |         | er                             |         |            |      |           |        |  |

#### La quantité à prendre en magasin est indiqué :

| Qté comma | Comma * | -> qté | Fournisseur       | Divers | Stock | Prendre stock | -> qté | Editeur    | Titre  |
|-----------|---------|--------|-------------------|--------|-------|---------------|--------|------------|--------|
| 1         | Oui     | 1      | HACHETTE LIVRE    |        | 1     |               |        | BRAGELONNE | LA TRI |
| 1         | Oui     | 1      | INTERFORUM EDITIS |        | 0     |               |        | POCKET     | PERRY  |
| 1         | Oui     | 1      | INTERFORUM EDITIS |        | 0     |               |        | POCKET     | PERRY  |
| 1         | Oui     | 1      | HACHETTE LIVRE    |        | 2     | Oui           | 1      | BRAGELONNE | TRANS  |
| 1         | Oui     | 1      | INTERFORUM EDITIS |        | 0     |               |        | POCKET     | PERRY  |

La logiciel détecte une anomalie car il est indiqué de commander 1 (à gauche) et de prendre 1 en stock (à droite). Il reste à présent à indiquer de ne pas commander :

Ne pas commander l'article

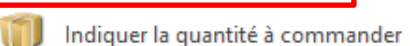

🛐 🛛 Ne pas prendre l'article en magasin

🚹 Indiquer la quantité à prendre en stock

Changer de fournisseur (selon paramétrage éditeur)

#### Au final pour cet article, il ne faut pas le commander mais le prendre en stock :

|   | Qté comma | Commander | -> qté | Fournisseur       | Divers | Stock | Prendre stock | -> qté |   | Editeur    | Titre   |
|---|-----------|-----------|--------|-------------------|--------|-------|---------------|--------|---|------------|---------|
|   | 1         | Oui       | 1      | HACHETTE LIVRE    |        | 1     |               |        |   | BRAGELONNE | LA TRIL |
|   | 1         | Oui       | 1      | INTERFORUM EDITIS |        | 0     |               |        |   | POCKET     | PERRY F |
|   | 1         | Oui       | 1      | INTERFORUM EDITIS |        | 0     |               |        | _ | POCKET     | PERRY F |
|   | 1         |           |        | HACHETTE LIVRE    |        | 2     | Oui           | 1      |   | BRAGELONNE | TRANSI  |
| 1 | 1         | Oui       | 1      | INTERFORUM EDITIS |        | 0     |               |        |   | POCKET     | PERRY F |

Il est possible de réaliser toutes les combinaisons comme commander toutes les quantités de l'article, prendre en stock toutes les quantités de l'article, prendre une partie en stock et commander l'autre partie en indiquant les quantités de part et d'autre...

Le logiciel vérifie les incohérences.

## Pour convertir le de devis en commande, sélectionner le bouton « Convertir en commande » :

| ۵                                              | Sélectionner le dossier du dient                                                                                                    |
|------------------------------------------------|----------------------------------------------------------------------------------------------------|
| Dossiers                                       |                                                                                                    |
|                                                |                                                                                                    |
| Convertir<br>en commande                       | Aide Abandonner                                                                                                    |
| Dossier 🗔                                      | Divers 🗔                                                                                                    |
| Dossiers                                       |                                                                                                    |
| Appuyer sur<br>Les articles à<br>Par défaut le | le bouton Convertir en commande pour créer une commande à partir du devis. Le devis sera clôturé automatiquement.<br>commander où à prendre en stock seront enregistrés automatiquement.<br>is articles sont à commander (Commander = oui et -> Qté = quantité commandée) |

|   | Qté comma | Commander | -> qté | Fournisseur       | Divers | Stock | Prendre stock | -> qté | Editeur    | Titre             |
|---|-----------|-----------|--------|-------------------|--------|-------|---------------|--------|------------|-------------------|
|   | 1         | Oui       | 1      | HACHETTE LIVRE    |        | 1     |               |        | BRAGELONNE | LA TRILOGIE DU VI |
|   | 1         | Oui       | 1      | INTERFORUM EDITIS |        | 0     |               |        | POCKET     | PERRY RHODAN - N  |
|   | 1         | Oui       | 1      | INTERFORUM EDITIS |        | 0     |               |        | POCKET     | PERRY RHODAN - N  |
|   | 1         |           |        | HACHETTE LIVRE    |        | 2     | Oui           | 1      | BRAGELONNE | TRANSITIONS, T3   |
| ø | 1         | Oui       | 1      | INTERFORUM EDITIS |        | 0     |               |        | POCKET     | PERRY RHODAN - N  |

#### Un message est affiché lorsque la conversion est réalisée. Fermer ensuite la fenêtre :

|   | Qté comma | Commander | -> qté | Fournisseu | r        |                                                                                                    | Divers | Stock |   | Prendre stock | -> qté |  |       | Editeur    | Titre  |  |
|---|-----------|-----------|--------|------------|----------|----------------------------------------------------------------------------------------------------|--------|-------|---|---------------|--------|--|-------|------------|--------|--|
|   | 1         | Oui       | 1      | HACHETT    | 'E LIVRE |                                                                                                    |        |       | 1 |               |        |  |       | BRAGELONNE | LA TRI |  |
|   | 1         | Oui       | 1      | INTERFOR   | Clients  |                                                                                                    |        |       |   |               |        |  |       | ×          | PERRY  |  |
|   | 1         | Oui       | 1      | INTERFOR   |          |                                                                                                    |        |       |   |               |        |  |       |            |        |  |
|   | 1         |           |        | HACHETT    |          | Une commande a été créée à partir du devis.<br>La commande est à rechercher dans les commandes en cours du client. |        |       |   |               |        |  |       |            | TRANS  |  |
| 1 | 1         | Oui       | 1      | INTERFOR   |          |                                                                                                    |        |       |   |               |        |  | PERRY |            |        |  |
|   |           |           |        |            |          |                                                                                                    |        |       |   | OK            |        |  |       |            |        |  |

Revenir sur l'onglet « Liste des dossiers » du client :

| 1                                                                                                    |                                                                                                    |             |                         |            |                    |                  |                      |          |        |                 |                  |                                   | Gestion des         |
|----------------------------------------------------------------------------------------------------|----------------------------------------------------------------------------------------------------|-------------|-------------------------|------------|--------------------|------------------|----------------------|----------|--------|-----------------|------------------|-----------------------------------|---------------------|
| 1                                                                                                    | 3                                                                                                    | Dossie      | rs des cli              | ents       | Informatio         | าร               |                      |          |        |                 |                  |                                   |                     |
|                                                                                                    | 2                                                                                                    | Þ           | Þ                       | «          | ) 🍋                |                  | 3                    | ٩        | 7      | 2               |                  | $\geq$                            |                     |
| Re                                                                                                    | chercher<br>In dient                                                                                                    | Divers<br>~ | Recherch<br>dans la lis | ter Nouve  | eau Imprimer<br>is | Conver<br>en con | rtir devis<br>nmande | Rouvrir  | Divers | Réacti<br>le do | ualiser<br>ssier | Afficher toute<br>dossiers sur un | es les l<br>article |
| R                                                                                                    | Rechercher des 🖬 Gérer le dossier 🗔 Dive                                                                                                    |             |                         |            |                    |                  |                      |          |        |                 |                  |                                   |                     |
| Liste des dossiers et dossier sélectionné Détail du dossier 27843 Détail article Image et résumé Graphique des ventes LIVRA |                                                                                                    |             |                         |            |                    |                  |                      |          |        |                 |                  |                                   | LIVRALO             |
|                                                                                                    | <ul> <li>○ Commande en cours (1) </li> <li>○ Devis en cours (1) </li> <li>○ Prêt en cours</li> <li>✓ Afficher le détail du entre detail du entre detail du entre du entre detail du entre detail du entre detail du entre det</li></ul> |             |                         |            |                    |                  |                      |          |        |                 |                  |                                   |                     |
|                                                                                                    | O Comm                                                                                                    | nande te    | rminée                  | ODev       | is terminée        |                  | 0 P                  | rêt terr | miné   |                 |                  |                                   |                     |
|                                                                                                    |                                                                                                    |             |                         |            |                    |                  |                      |          |        |                 |                  |                                   |                     |
| Ту                                                                                                    | Type de dossiers Listes de suivi                                                                                                    |             |                         |            |                    |                  |                      |          |        |                 |                  |                                   |                     |
|                                                                                                    | Afficher                                                                                                    |             |                         | N° Dossier | Type Dossier       |                  |                      | Client   |        |                 |                  |                                   | Cré                 |
| Þ                                                                                                    | ▹ Sélectionner le dossier 27843 devis LIVRALOG 15/                                                                                                    |             |                         |            |                    |                  |                      |          |        |                 |                  |                                   |                     |

Sélectionner le radio bouton « Commande en cours » pour afficher la liste des commandes en cours dont la nouvelle commande créée à partir du devis :

| ٢                                                                   |                                                                                                    |                           |            |                      |         |                                 |                                |                        |                    | Gestion des  | dossiers d | ients      |  |  |
|---------------------------------------------------------------------|----------------------------------------------------------------------------------------------------|---------------------------|------------|----------------------|---------|---------------------------------|--------------------------------|------------------------|--------------------|--------------|------------|------------|--|--|
| ľ                                                                   | Dossier                                                                                                    | s des clier               | nts        | Informatio           | ns      |                                 |                                |                        |                    |              |            |            |  |  |
|                                                                     | s 🔎                                                                                                    | Þ                         | R          | > 🍋                  |         | 2                               |                                | 7                      |                    | $\bigotimes$ |            |            |  |  |
| Red<br>un                                                           | nercher Divers<br>client ~                                                                                             | Recherche<br>dans la list | er Nouv    | elle Imprime<br>ande | er Dive | ers Réactualise<br>′ le dossier | r Afficher to<br>dossiers sur  | utes les<br>un article | Documentation<br>~ | n Fermer     |            |            |  |  |
| Rec                                                                 | hercher des 🗔                                                                                                    |                           | (          | Gérer le dossi       | er      |                                 | E.                             | Div                    | /ers               | La           |            |            |  |  |
| Liste                                                               | e des dossiers et do                                                                                                   | ssier sélect              | ionné Do   | ssier Détail         | article | Image et résur                  | é Graphique d                  | es ventes              | LIVRALOG           |              |            |            |  |  |
| ۲                                                                   | Commande en cours (1) O Devis en cours (1) O Prêt en cours     Afficher le détail du dossier après l'avoir sélectionné |                           |            |                      |         |                                 |                                |                        |                    |              |            |            |  |  |
| C                                                                   | ) Commande terr                                                                                                    | minée                     | 🔿 Devi     | s terminée           |         | 🔵 Prêt t                        | erminé                         |                        |                    |              |            |            |  |  |
|                                                                     |                                                                                                    |                           |            |                      |         |                                 |                                |                        |                    |              |            |            |  |  |
|                                                                     |                                                                                                    |                           |            |                      |         |                                 |                                |                        |                    |              |            |            |  |  |
| Тур                                                                 | Type de dossiers Listes de suivi                                                                                       |                           |            |                      |         |                                 |                                |                        |                    |              |            |            |  |  |
|                                                                     | Afficher                                                                                                    | N                         | 1º Dossier | Type Dossier         |         | Clier                           | Client Créé le Modifié le Te   |                        |                    |              |            | Terminé l  |  |  |
| <ul> <li>Sélectionner le dossier</li> <li>27844 commande</li> </ul> |                                                                                                    |                           |            |                      |         |                                 | LIVRALOG                       |                        |                    | 15/          | 09/2019    | 15/09/2019 |  |  |
|                                                                     | Sélectionner le                                                                                                    | dossier                   | 27839      | commande             |         | LIV                             | LIVRALOG 21/07/2019 21/07/2019 |                        |                    |              |            |            |  |  |

Les compteurs seront réactualisés lors de la prochaine recherche des dossiers du client :

| 2               |                                                                 |                                       |                      |                     |          |                            |                                                | Ge                 | stion des dossiers c | lients             |        |
|-----------------|-----------------------------------------------------------------|---------------------------------------|----------------------|---------------------|----------|----------------------------|------------------------------------------------|--------------------|----------------------|--------------------|--------|
| P               | Dossiers                                                        | s des clients                         | Info                 | rmations            | ;        |                            |                                                |                    |                      |                    |        |
|                 | <u>s</u> 🔎                                                      | Ì                                     | ٩                    | è                   | 8        | 2                          | $\triangleright$                               |                    | $\otimes$            |                    |        |
| Rec<br>ur       | hercher Divers<br>dient ~                                       | Rechercher<br>dans la liste           | Nouvelle<br>commande | Imprimer            | Divers   | Réactualiser<br>le dossier | Afficher toutes les<br>dossiers sur un article | Documentation<br>~ | Fermer               |                    |        |
| Re              | chercher des 🕞                                                  |                                       | Gére                 | r le dossier        |          | Lai                        | Div                                            | /ers               | G                    |                    |        |
| List            | e des dossiers et do                                            | ssier sélection                       | né Dossier           | Détail art          | ticle In | nage et résumé             | Graphique des ventes                           | LIVRALOG           |                      |                    |        |
| ()<br>()<br>Typ | Commande en     Commande terr     Commande terr     de dossiers | cours (2) (<br>minée (<br>es de suivi | ) Devis en           | cours<br>rminée (1) | )        | ○ Prêt en d<br>○ Prêt term | cours 🗹                                        | Afficher le dét    | ail du dossier aprè  | s l'avoir sélectio | onné   |
|                 | Afficher                                                        | N° C                                  | ossier Typ           | e Dossier           |          | Client                     |                                                |                    | Créé le              | Modifié le         | Termin |
| +               | Sélectionner le dossier 27844                                   |                                       | 27844 cor            | nmande              |          | LIVRA                      | LOG                                            |                    | 15/09/2019           | 15/09/2019         |        |
|                 | o dia minana an In                                              | 4                                     |                      |                     |          | L TUDAL                    |                                                |                    | 04/07/0040           |                    |        |

Détail de la commande créée :

| ٢       |                              |                             |             |                 |         |             |                            |                  |                |                         | Gestion                 | des dossier | s dients              |                    |                  |                           |             |               |         |       |          |      | _             |
|---------|------------------------------|-----------------------------|-------------|-----------------|---------|-------------|----------------------------|------------------|----------------|-------------------------|-------------------------|-------------|-----------------------|--------------------|------------------|---------------------------|-------------|---------------|---------|-------|----------|------|---------------|
| 1       | Dossiers                     | s des clients               | Infor       | mations         |         |             |                            |                  |                |                         |                         |             |                       |                    |                  |                           |             |               |         |       |          |      |               |
|         | ) 🇳                          |                             | <           |                 |         | 2           | 2                          |                  |                | 8                       | 6                       | <b>;</b>    |                       |                    |                  | $\triangleright$          |             |               |         | ×     |          |      |               |
| Adress  | ses Ajouter une<br>référence | Rechercher<br>dans la liste | command     | e Imprimer<br>e | Fermer  | Divers      | Réactualiser<br>le dossier | Tout<br>décocher | Tout<br>cocher | Appliquer<br>une remise | Réactualise<br>les prix | r Divers    | Traite<br>livres numé | r les<br>friques Y | Affid<br>dossier | her toutes<br>rs sur un a | rticle D    | ocumenta<br>~ | ation F | ermer |          |      |               |
| Gérer   | le détail du 🕞               |                             |             | Gérer le dos    | sier    |             | ادا<br>ا                   |                  | Sur            | les articles co         | ochés                   | Fai         | Articles nu           | méri 🗔             |                  |                           | Divers      | ;             |         | G.    |          |      |               |
| Liste d | es dossiers et do            | ssier sélectionné           | Détail du   | dossier 278     | 44 Déta | ail article | Image et rés               | sumé Grap        | hique des      | ventes LIV              | RALOG                   |             |                       |                    |                  |                           |             |               |         |       |          |      |               |
| Réfé    | érence article o             | u titre Quantit             | ié N° d     | e livraison e   | t date  |             | PERRYR                     | HODAN            | I - NUM<br>D'E | IERO 31<br>NERGIE       | 8 LES C                 | HASSE       | JRS ^                 |                    |                  |                           |             | (             | Comr    | mand  | e n° 278 | 44   |               |
| ~       | Valider avec un              | e quantité de               | 1 Nou       | veau numér      | •       |             |                            |                  |                |                         |                         |             |                       |                    |                  |                           |             |               |         | Prix  | total    |      |               |
|         | Rechercher par               | le sériel                   |             |                 |         |             |                            | Réi              | férence        | 97822662                | 248549                  |             |                       |                    |                  |                           |             | HT            | T       | VA    | TVA      |      | TTC           |
|         | Ajouter l'article            | sur une ligne s             | séparée     |                 |         |             | visponibilite              | ;                |                | Disponible              |                         |             |                       | Monta              | nt total         |                           |             | 43,03€        | Ε       |       |          |      | 45,40 €       |
|         | Commander mi                 | ème si l'article e          | est en sto  | ck              |         |             | OUCK                       | raison           |                |                         |                         |             |                       | Тvа                |                  |                           |             | 43,03€        | Ε       | 5,5%  | 2,37     | €    | 45,40 €       |
|         | Ne pas comma                 | nder même si a              | article n'e | st pas en st    | tock    |             |                            | alson            |                | SCHEER/DARLTON          |                         |             |                       |                    |                  |                           |             |               |         |       |          |      |               |
|         | Ne pas imprime               | r ticket de rés             | ervation s  | i article disp  | onible  | E           | diteur                     |                  |                | POCKET                  |                         |             |                       |                    |                  |                           |             |               |         |       |          |      |               |
|         |                              |                             |             |                 |         | D           | istributeur                |                  |                | INTERFO                 |                         | IS          |                       |                    |                  |                           |             |               |         |       |          |      |               |
| Enregi  | strer Livre num              | érique Trier L              | ivrer Imp   | rimer Affic     | her     |             |                            |                  |                |                         |                         |             | $\sim$                | Montant            | dossier          | Informati                 | ions et adr | resses (      | Client  |       |          |      |               |
|         | Nº livr. Dat                 | e livraison                 |             | Editer          | ur      | Titr        | e                          |                  |                | Afficher                | Prix actuel             | TVA         | TTC uni               | t.   ТТС Т         | otal             | Remise                    | Remise      | Stock         |         | Reçu  | Qté T F  | legu | Modifier      |
| • E     |                              | ٢                           |             | POC             | KET     | PE          | RRY RHODA                  | N - NUMEF        | RO 318         | Article                 | 8,60 €                  | 5,5%        | 8,6                   | 0€                 | 8,60€            |                           |             |               | 0 🔘     | 0     | ) 1      | 0    | Qté commandée |
|         |                              | 2                           | •           | BRAG            | GELONN  | E TR        | ANSITIONS,                 | T3 : LE R        | OI FAN         | Article                 | 8,70 €                  | 5,5%        | 8,7                   | 0€                 | 8,70€            |                           |             |               | 1 🔵     | 0     | ) 1      | 1    | Qté commandée |
|         |                              | ٢                           |             | POC             | KET     | PE          | RRY RHODA                  | N - NUMER        | RO 319         | Article                 | 8,60 €                  | 5,5%        | 8,6                   | 0€                 | 8,60€            |                           |             |               | 0 🔵     | 0     | ) 1      | 0    | Qté commandée |
|         |                              | ٢                           |             | POC             | KET     | PE          | RRY RHODA                  | N - NUMER        | RO 320         | Article                 | 8,60 €                  | 5,5%        | 8,6                   | 0€                 | 8,60€            |                           |             |               | 0 🔵     | 0     | ) 1      | 0    | Qté commandée |
|         |                              | ٢                           |             | BRAG            | GELONN  | E LA        | TRILOGIE D                 | DU VIDE, T       | 3 : VID        | Article                 | 10,90€                  | 5,5%        | 10,9                  | 0€ 1               | 0,90€            |                           |             |               | 1 🔵     | 0     | 0 1      | 0    | Qté commandée |

#### En fonction de la taille de l'écran, il est possible d'afficher plus ou moins de colonnes :

|                                                                                                    | Gestion des dossiers |
|----------------------------------------------------------------------------------------------------|----------------------|
| Dossiers des clients Informations                                                                                                    |                      |
| 📄 🧇 🔎 🍣 🎘 🔒 🐼 🗈 📭 🥰                                                                                                    | <i>i</i> 🕹           |
| Adresses Ajouter une Rechercher Nouvelle Imprimer Fermer Divers Réactualiser Tout Tout Appliquer R<br>v référence dans la liste commande v le dossier décocher cocher une remise | léactualiser Divers  |
| Gérer le détail du 🖬 Gérer le dossier 🖬 Sur les articles coch                                                                                                    | iés 🗔                |
| Liste des dossiers et dossier sélectionné Détail du dossier 27844 Détail article Image et résumé Graphique des ventes LIVRA                                                      | LOG                  |
| Zones a afficher :                                                                                                    |                      |
| PERRY RHODAN - NUMERO 318                                                                                                    | LES CHASSEU          |
| Suivi des mails Suivi des sms                                                                                                    |                      |
| ✓ Editeur     Auteur     Référence 9782266248                                                                                                    | 8549                 |
| Commandé le Reçu le Disponibilité Disponible                                                                                                    |                      |
| Modifier la quantité reçue (commande)     Stock                                                                                                    |                      |
| Modifier la quantité commandée     Dernière livraison                                                                                                    |                      |
| N° de ligne                                                                                                    | ARLTON               |
| ✓ Information en temps réél sur l'article dans la liste Editeur POCKET                                                                                                    |                      |
| Afficher bordereau de livraison                                                                                                    | UMEDITIS             |
| Encogistrar Livro pumórique Trige Livror Imprimer Affichan                                                                                                    |                      |
| Amoner                                                                                                    |                      |
| Nº livr. Date livraison 🛛 💟 Editeur Titre Afficher Pr                                                                                                    | rix actuel TVA       |
| POCKET     PERRY RHODAN - NUMERO 318 Article                                                                                                    | 8,60 € 5,5%          |
| BRAGELONNE TRANSITIONS, T3 : LE ROI FAN Article                                                                                                    | 8,70 € 5,5%          |
| POCKET PERRY RHODAN - NUMERO 319 Article                                                                                                    | 8,60 € 5,5%          |
| POCKET     PERRY RHODAN - NUMERO 320 Article                                                                                                    | 8,60 € 5,5%          |
| BRAGELONNE LA TRILOGIE DU VIDE, T3 : VID Article                                                                                                    | 10,90 € 5,5%         |

### 3 Créer un devis

#### 3.1 Créer un nouveau client

Créer un nouveau client si celui-ci n'existe pas.

| ۵                        |        |                  |               |             |          |                  |              |         |                                        | Ge      | stion des do   | ssiers dien  | ıts        |
|--------------------------|--------|------------------|---------------|-------------|----------|------------------|--------------|---------|----------------------------------------|---------|----------------|--------------|------------|
|                          | Doss   | iers des clients | s Info        | rmations    | ;        |                  |              |         |                                        |         |                |              |            |
| 3                        |        |                  | <b>\$</b>     | ٢           |          |                  |              |         |                                        | Dee     |                | $\bigotimes$ |            |
| un dient                 | Vivers | dans la liste    | commande      | Imprimer    | Divers   | le dossier       | livres numér | iques Y | dossiers sur un artic                  | e       | v<br>v         | Fermer       |            |
| Rechercher               | 8      | Créer un client  | t complet     |             |          |                  |              | ári G   | i                                      | Divers  |                | Lai          |            |
| Liste des do             |        | Créer un nouv    | eau client (  | afficher ou | u modifi | er le client sél | ectionné     | sumé    | Graphique des ventes                   | Client  |                |              |            |
| <ul> <li>Comm</li> </ul> |        | Clients avec de  |               | des en seu  |          |                  | cettorine    | - [     | <ul> <li>Afficher le détail</li> </ul> | du doss | sier après l'a | avoir séle   | ctionné    |
| O Comm                   |        | Clients avec de  | es command    | ues en cou  | 115      |                  |              |         |                                        |         |                |              |            |
|                          | ٢      | Clients avec de  | es commano    | des termin  | iées     |                  |              |         |                                        |         |                |              |            |
| Type de dos              | . 📄    | Clients avec de  | es devis en o | ours        |          |                  |              |         |                                        |         |                |              |            |
| Afficher                 |        | Clients avec de  | es devis tern | ninés       |          |                  |              |         |                                        |         | Cré            | éle          | Modifié le |
|                          | U      | Clients avec de  | es prêts en c | ours        |          |                  |              |         |                                        |         |                |              |            |
|                          | U      | Clients avec de  | es prêts term | ninés       |          |                  |              |         |                                        |         |                |              |            |
|                          |        | Clients avec de  | es bons de li | vraison à f | facturer |                  |              |         |                                        |         |                |              |            |
|                          |        | Rechercher un    | dossier par   | son numé    | éro de d | ossier           |              |         |                                        |         |                |              |            |
|                          | -      |                  |               |             |          |                  |              |         |                                        |         |                |              |            |

#### Saisir les zones et enregistrer la fiche client :

| 3                           |                             |                             |                                            | LIVRAL                    | OG - 62840 NE | UVE CHAP | ELLE - FRAM         | ICE.                           |                                   |                    |              |
|-----------------------------|-----------------------------|-----------------------------|--------------------------------------------|---------------------------|---------------|----------|---------------------|--------------------------------|-----------------------------------|--------------------|--------------|
| 2                           | Client                      | Autres adres                | ses Bon cadea                              | u, avoir, acom            | pte Ac        | hats     | Vente o             | ccasions                       |                                   |                    |              |
| 2                           | 2                           |                             | <b></b>                                    | <                         |               | 1        |                     |                                |                                   |                    | $\bigotimes$ |
| Rechercher<br>client intern | un Recherche<br>et un dient | er Les dssiers<br>du client | Ajouter une carte de<br>fidélité existante | Créer un<br>nouveau dient | Enregistrer   | Divers   | Contrôler<br>la TVA | Rechercher le<br>GLN du client | Annuaire des<br>Entités Publiques | Documentation<br>~ | Quitter      |
|                             | Rechercher                  | L.                          | Er                                         | registrer                 | G.            |          |                     |                                | Divers                            |                    | Est.         |
| Client adres                | se principale               | Client paramétra            | ge pour SOFIA et CHOR                      | JS 3 évènements           | ;             |          |                     |                                |                                   |                    |              |
|                             |                             |                             |                                            |                           |               |          |                     |                                |                                   |                    |              |
|                             | $\bigcirc$                  | Affecter au                 | itomatiquement une                         | nouvelle carte d          | e fidélité    |          |                     |                                |                                   |                    |              |
| N° carte                    | de fidélité                 | 1010100100                  | 028 N° client                              | 1008928                   | N° client Int | ernet    | )                   |                                |                                   |                    |              |
| Nom pro                     | fessionnel                  | LIVRALOG                    |                                            |                           |               |          |                     |                                |                                   |                    |              |
| Nom                         | a                           | VASSEUR                     |                                            |                           |               |          |                     |                                |                                   |                    |              |
| Prénom                      | a                           | Dominique                   |                                            |                           |               |          |                     |                                |                                   |                    |              |
| Adresse                     |                             |                             |                                            |                           |               |          |                     |                                |                                   |                    |              |
| Adresse                     | suite                       |                             |                                            |                           |               |          |                     |                                |                                   |                    |              |

Quitter la fenêtre puis rechercher le client créé dans la liste des clients.

→ Pour les collectivités, remplir aussi l'onglet « Client paramétrage pour SOFIA et CHORUS ». Il est important de prendre le temps de bien remplir la fiche pour éviter des rejets ou des oublis dans les déclarations à la SOFIA et pour éviter des rejets de factures. Voir la <u>documentation</u> dans l'écran de création / modification d'une fiche client.

#### 3.2 Rechercher le client

Sélectionner le bouton « Rechercher un client », puis saisir par exemple le nom, prénom (la liste de clients se restreint après chaque caractère saisi).

Sélectionner le client en cliquant sur la ligne :

| ۵                                                                        |                                                                                |                                                     |          | Ges                    | tion des dossiers   | dients               |  |
|--------------------------------------------------------------------------|--------------------------------------------------------------------------------|-----------------------------------------------------|----------|------------------------|---------------------|----------------------|--|
| Dossiers                                                                 | ۶                                                                              |                                                     |          | List                   | e des clients parti | culiers              |  |
| Rechercher<br>un dient<br>Rechercher des rs<br>Liste des dossiers et dos | Commence par<br>le critère<br>Réthode de recherco<br>Filtrer Fermer Rechercher | Réactualiser la Aide<br>liste initiale<br>che ra Di | Fermer   |                        |                     |                      |  |
| ○ Commandes ter                                                          | N°                                                                             | Carte                                               |          | Nom<br>Ivra            |                     | Code postal et Ville |  |
| Type de dossiers Liste                                                   | Résultat                                                                       |                                                     |          |                        |                     |                      |  |
| Afficher                                                                 | N° Car                                                                         | rte                                                 | Nom      |                        | Code postal et V    | ille                 |  |
|                                                                          | ▶ 1008928 10<br>1008930 10                                                     | 10100100028                                         | LIVRALOG | G 62840 NEUVE CHAPELLE |                     |                      |  |
|                                                                          | 1000330 10                                                                     | 10100100000                                         |          |                        | 02010 NEOVE         | OTAT LELE            |  |

#### 3.3 Créer un devis

Après avoir sélectionné un client, l'écran ci-dessous est affiché. Sélectionner le radio bouton « Devis en cours » puis « Nouveau devis » :

| ۵                                                                                                    |            |                             |                  |            |         |                            |                                    |                                              | Gestion des d  | lossiers dien | nts |
|----------------------------------------------------------------------------------------------------|------------|-----------------------------|------------------|------------|---------|----------------------------|------------------------------------|----------------------------------------------|----------------|---------------|-----|
|                                                                                                    | Dossie     | rs des clients              | s Info           | ormation   | ns      |                            |                                    |                                              |                |               |     |
|                                                                                                    |            |                             | ۸                | ŝ,         | 2       | 2                          |                                    | $\geq$                                       |                |               |     |
| Rechercher<br>un client                                                                                                    | Divers     | Rechercher<br>dans la liste | Nouveau<br>devis | mprimer    | Divers  | Réactualiser<br>le dossier | Traiter les<br>livres numériques ~ | Afficher toutes les<br>dossiers sur un artic | s Documentatio | on Fermer     |     |
| Rechercher                                                                                                    | des 🖬      |                             | Gérer            | le dossier |         | Lai Lai                    | Articles numéri 🕞                  |                                              | Divers         | Lai           |     |
| Liste des dos                                                                                                    | siers et d | ossier sélection            | né Dossie        | r Détail a | article | Image et résum             | é Graphique des vent               | es LIVRALOG                                  |                |               |     |
| ○ Commande en cours (2) <ul> <li>O Prêt en cours</li> <li>○ Afficher le détail du dossier après l'avoir sélection</li> </ul> |            |                             |                  |            |         |                            |                                    |                                              |                |               |     |
| ○ Commande terminée ○ Devis terminée (1) ○ Prêt terminé                                                                      |            |                             |                  |            |         |                            |                                    |                                              |                |               |     |
|                                                                                                    |            |                             |                  |            |         |                            |                                    |                                              |                |               |     |
|                                                                                                    |            |                             |                  |            |         |                            |                                    |                                              |                |               |     |
| Type de dos                                                                                                    | siers Lis  | tes de suivi                |                  |            |         |                            |                                    |                                              |                |               |     |
| Afficher                                                                                                    |            | N° E                        | Dossier Typ      | e Dossier  |         | Client                     |                                    |                                              | Cro            | éé le         | Mod |
|                                                                                                    |            |                             |                  |            |         |                            |                                    |                                              |                |               |     |

➔ Pour ajouter des articles dans un devis existant, sélectionner le devis dans la liste des devis du client et consulter le détail du devis dans l'onglet « Dossier ... ».

La fenêtre suivante est affichée :

| ۲                                                                            | Gestion des dossiers dients                                                                        |                                                       |  |  |  |
|------------------------------------------------------------------------------|----------------------------------------------------------------------------------------------------|-------------------------------------------------------|--|--|--|
| Dossiers des clients Informations                                            |                                                                                                    |                                                       |  |  |  |
| 📄 🍣 🔎 🍣 🍓 💈                                                                  | ) 🖃 📭 🮲 📃 🛛                                                                                        | 2                                                     |  |  |  |
| Adresses Ajouter une Rechercher Nouveau Imprimer Divers Réactu.              | aliser Tout Tout Divers Traiter les Affiche<br>sier décocher cocher ~ livres numériques ~ dossiers | r toutes les Documentation Fermer<br>sur un article Y |  |  |  |
| Gérer le détail du 🕞 Gérer le dossier                                        | Sur les articles cochés 🕞 Articles numéri 🖫                                                        | Divers 🕞                                              |  |  |  |
| Liste des dossiers et dossier sélectionné Dossier Détail article Image et ré | sumé Graphique des ventes LIVRALOG                                                                 |                                                       |  |  |  |
| Référence article ou titre Quantité                                          | Article                                                                                            | Dossier client                                        |  |  |  |
| Valider avec une quantité de 1                                               | aucun résultat                                                                                     | aucun résultat                                        |  |  |  |
| Rechercher par le sériel                                                     |                                                                                                    |                                                       |  |  |  |
| Ajouter l'article sur une ligne séparée                                      |                                                                                                    |                                                       |  |  |  |
| Ne pas imprimer ticket de réservation si article disponible                  |                                                                                                    |                                                       |  |  |  |
| Enregistrer Livre numérique Trier Afficher                                   | ~                                                                                                  | Montant dossier Informations et adresses Client       |  |  |  |
| Editeur Titre                                                                | Afficher Prix actuel TVA TTC unit                                                                  | . TTC Total Remise Remise Stock Reçu Q                |  |  |  |
|                                                                              |                                                                                                    |                                                       |  |  |  |

Scanner ou Saisir les articles à enregistrer :

| Gestion des dossiers clients — — X                                                                                             |                             |                                                |                            |                                   |                           |                                    |                     |                               |             |           |  |
|----------------------------------------------------------------------------------------------------|-----------------------------|------------------------------------------------|----------------------------|-----------------------------------|---------------------------|------------------------------------|---------------------|-------------------------------|-------------|-----------|--|
| Dossiers des clients Informations                                                                                              |                             |                                                |                            |                                   |                           |                                    |                     |                               |             |           |  |
| 🗊 🧇 🔎 🏈 🍋 🌖                                                                                                    | 🕒 🤪 🚦                       | 2                                              |                            | 6                                 | 3 🧳                       |                                    |                     | $\geq$                        |             | $\otimes$ |  |
| Adresses Ajouter une Rechercher Nouveau Imprimer Convertir devis<br>v référence dans la liste devis en commande                | Fermer Divers Réact         | tualiser T<br>ossier dé                        | Tout Tout<br>cocher cocher | Appliquer Réact<br>une remise les | tualiser Divers<br>prix ~ | Traiter les<br>livres numériques > | Affiche<br>dossiers | r toutes les<br>sur un articl | e V         | Fermer    |  |
| Gérer le détail du 🕫 Gérer le dossier                                                                                          |                             | G.                                             | Sur le                     | es articles cochés                | La la                     | Articles numéri                    |                     |                               | Divers      | - k       |  |
| Liste des dossiers et dossier sélectionné Détail du dossier 27845 Détail article Image et résumé Graphique des ventes LIVRALOG |                             |                                                |                            |                                   |                           |                                    |                     |                               |             |           |  |
| Référence article ou titre Quantité 9782811208387                                                                              |                             | LA TRILOGIE DU VIDE, T3 : VIDE EN<br>EVOLUTION |                            |                                   |                           | Devis n° 27845                     |                     |                               |             |           |  |
| ✓ Valider avec une quantité de 1                                                                                               |                             |                                                |                            |                                   | Prix total                |                                    |                     |                               |             |           |  |
| Rechercher par le sériel                                                                                                    | Reference 9/82811208387     |                                                |                            |                                   |                           | HT                                 | TVA                 | TVA                           | TTC         | remise    |  |
| Ajouter l'article sur une ligne séparée                                                                                        | Disponibilite Disponible    |                                                |                            |                                   | Montant total             | 10,33€                             |                     |                               | 10,90 €     | 0,00€     |  |
|                                                                                                    | Dernière livraisor          | 1                                              | 25/10/2012                 |                                   | Тva                       | 10,33€                             | 5,5%                | 0,57€                         | 10,90€      |           |  |
|                                                                                                    |                             |                                                |                            | 2 F                               |                           |                                    |                     |                               |             |           |  |
| Ne pas imprimer ticket de réservation si article disponible                                                                    | Editeur                     | BF                                             | BRAGELONNE                 |                                   |                           |                                    |                     |                               |             |           |  |
|                                                                                                    | Distributeur HACHETTE LIVRE |                                                |                            |                                   |                           |                                    |                     |                               |             | $\sim$    |  |
| Enregistrer Livre numérique Trier Afficher Montant dossier Informations et adresses Client                                     |                             |                                                |                            |                                   |                           |                                    |                     |                               |             |           |  |
| Editeur Titre                                                                                                    | A                           | ficher Pri                                     | rix actuel TVA             | TTC unit.                         | TTC Total R               | emise Remise                       | Stock               | Reçu Q                        | té Modifier | Divers    |  |
| ▶ □ 🗊 BRAGELONNE LA TRILOGIE DU VIDE,                                                                                          | T3 : VIDE EN E              | Article                                        | 10,90 € 5,5%               | 10,90 €                           | 10,90 €                   |                                    | 1 🧉                 | 0                             | 1 Qté con   | nmandée   |  |
|                                                                                                    |                             |                                                |                            |                                   |                           |                                    |                     |                               |             |           |  |